## Zaubereinmaleins intern – so geht es! Anleitung für Altinternuser:

Im Januar wurde das Zaubereinmaleins komplett neu gestaltet und in ein CMS-System integriert. Das macht leider eine kostenlose Neuregistrierung für alle Altinternuser nötig.

Bitte lesen Sie diese Anleitung aufmerksam und befolgen Sie alle Schritte. In der Regel dauert die erneute Freischaltung dann nur wenige Stunden.

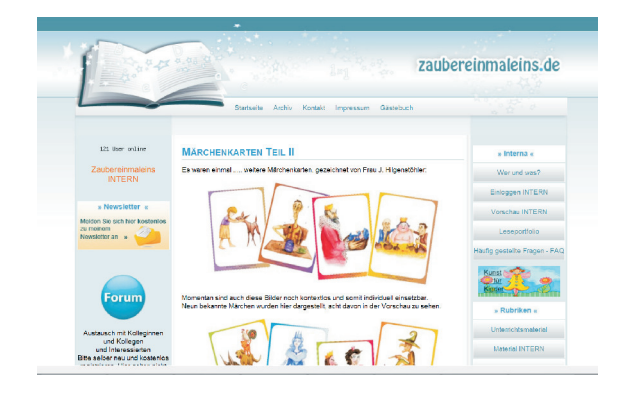

1. Sie befinden sich auf: www.zaubereinmaleins.de

2. Klicken Sie in der linken Menüspalte bitte auf:

> Zaubereinmaleins INTERN

## 3. Sie befinden sich nun hier:

|                                                                                   | intern.zaubereinmalei                                                                                                    |                                                                                                    |
|-----------------------------------------------------------------------------------|----------------------------------------------------------------------------------------------------|----------------------------------------------------------------------------------------------------|
|                                                                                   | intern.Zaubere nmelkine-Gueher                                                                                                    | Skiche starten                                                                                                    |
| _                                                                                 |                                                                                                    |                                                                                                    |
| Zoubereinmaloins Login                                                            | Herzich Wilkommen                                                                                                    | + Cepyright +                                                                                                    |
| Stendermen & Marci<br>Pasevot:<br>Count Logn<br>Count Logn<br>Par registrieren IV | The problem of the second second sec | For dis in meriner Mappial on<br>genutation Craftian and<br>Schriftwirtheil ohl die<br>bereitigten Libereen en standen<br>in dess ihrer Anterfall Uffer<br>un hit neurons<br>• No welchter - Anteret Unige<br>Medicin Sie sich hier Anstendie<br>Samtenenen<br>Neuroschart an eine<br>Neuroschart an eine<br>Neu |
| <ul> <li>Fome</li> </ul>                                                          | Neu in itternen Gereich                                                                                                    | -                                                                                                    |
| Doutsch<br>Mathematik                                                             | 20.01.0070 neue Massheritarten<br>200.01.0073 Keis Kaster aus aller Weit<br>10.01.0073 Zu kanzel Bereiten                                                                                                    | s Forses a                                                                                                    |

Klicken Sie nun bitte auf "hier registrieren"!

| Benutzername           | (E-Mail): |
|------------------------|-----------|
| Passwort:              |           |
| Passwort<br>vergessen? | Login     |

4. Bitte füllen Sie die Registrierung aus.

Achtung! Bei Schulfreischaltungen tragen Sie bitte bei Name und Vorname: Kollegium / eigener Schulname ein.

Bitte geben Sie dringend die Emailadresse der Schule an, da die Emailadresse der spätere Benutzername sein wird!

5. Nach vollendeter Registrierung verschickt das System eine automatische Bestätigungsmail. Vorsicht: Das bedeutet nicht, dass Sie schon freigeschaltet sind. Sie bestätigen durch Klicken auf den Bestätigungslink lediglich Ihre Registrierung!

Nun können Sie sich zwar schon einloggen, aber Sie können noch nichts Downloaden.

5. Bitte schicken Sie eine kurze Email an: zaubereinmaleins@gmail.com, damit ich weiß, dass Sie sich neu im System angelegt haben. Senden Sie mit hierbei bitte Ihre alten Logindaten mit, die ich zu Abgleichzwecken benötige. Ich schalte Sie anschließend so schnell wie möglich frei!

6. Warten Sie meine Freischaltmail ab. Erst danach können Sie die Downloads nutzen.

Ich wünsche Ihnen viel Spaß im Zaubereinmaleins! Susanne Schäfer